# GET VISION

User Manual

| GV process summary            | 2  |
|-------------------------------|----|
| Inspection management         | 3  |
| Asset management              | 4  |
| Priority rules configuration  | 5  |
| New AI inspection             | 7  |
| Finalization of AI inspection | 8  |
| RGB Orthomosaic               | 9  |
| Identified damages            | 10 |
| Damage details                | 11 |
| All inspection images         | 12 |
| Customization of PDF report   | 13 |
| Manager's dashboard           | 14 |

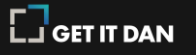

## Get Vision process summary

#### Objects

Add your assets together with basic parameters as:

- Location
- Installed power
- PV panel power
- PV panel size
- Area, etc.

#### Rules (optional)

Configure your own rules for classification of damages priorities or use our default rules

#### New Al inspection

Enter drone flight and weather details, upload drone images for Al analysis Verify inspection Check inspection results on interactive orthomosaic, add additional damages detected by Your own and summary

Generate complete PDF report incl.:

- Asset details
- Inspection details
- Charts
- Power and tariff
   loss
- Situational map
- Orthomosaic
- Details of each
   damage

# Manage assets inspections

Create new asset inspection, generate reports from inspections and configure their templates and layouts

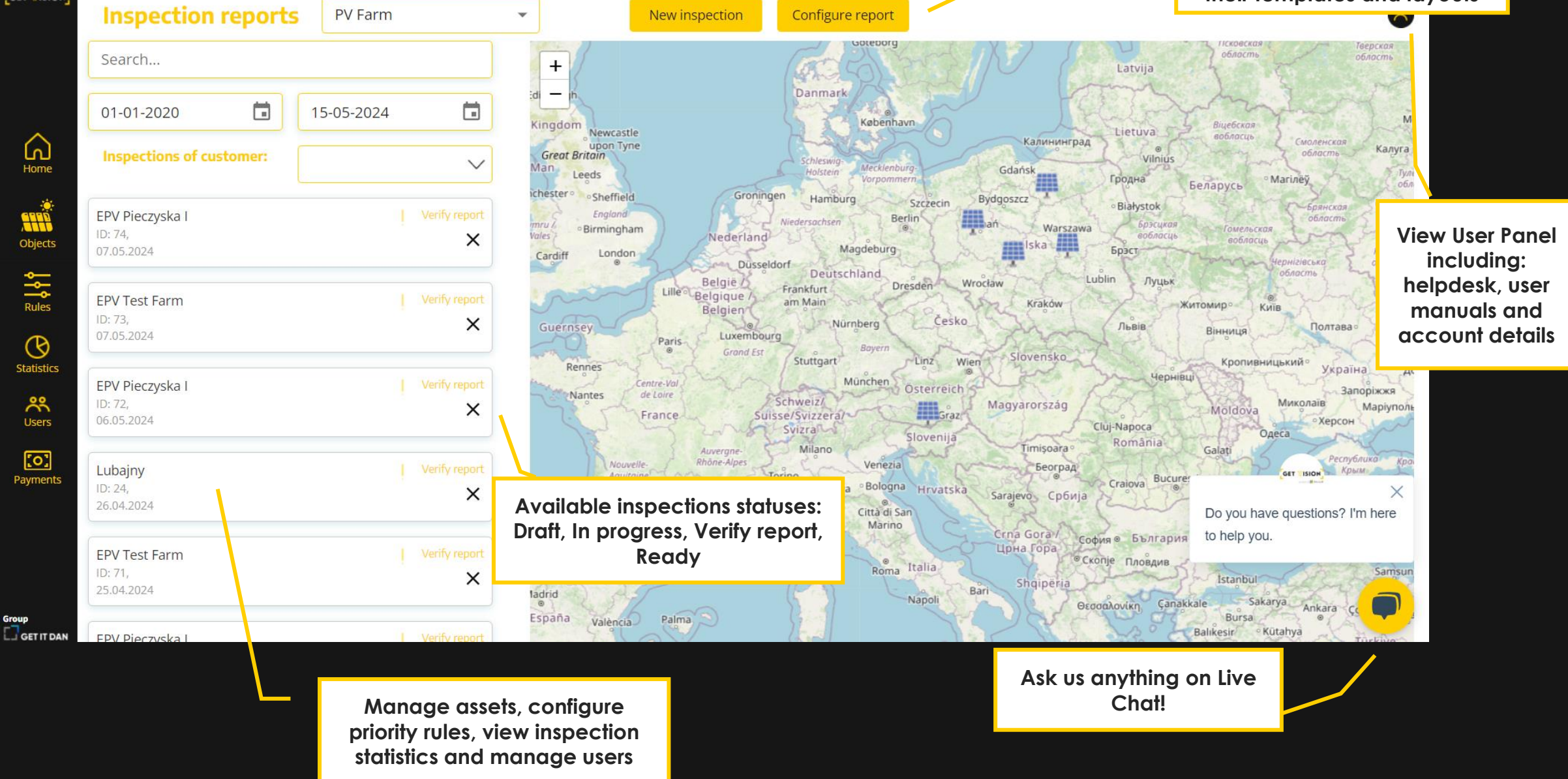

#### Manage your assets

| ALL MISION |                            | PV Farm   |               | *                                                       |                               | Obj                      | je           |
|------------|----------------------------|-----------|---------------|---------------------------------------------------------|-------------------------------|--------------------------|--------------|
|            |                            |           |               | +                                                       |                               | Object                   |              |
|            | 01-01-2020                 | 5-05-2024 |               | id in h                                                 |                               | NO.                      |              |
| Home       |                            |           | $\sim$        | Great Britain                                           | me                            | 1                        |              |
|            | EPV Pieczyska I            |           |               |                                                         | ia                            | 3                        |              |
| Objects    |                            |           | ×             | Vales Birmingh<br>Cardiff Londo                         |                               | 4                        |              |
| Rules      | EPV Test Farm              |           |               |                                                         |                               | 6                        |              |
| $\bigcirc$ |                            |           | ×             |                                                         |                               | 7                        |              |
| Statistics | EPV Pieczyska I<br>ID: 72, |           | Verify report | t Nantes                                                | Ce.                           | 8<br>9                   |              |
| Users      |                            |           | ^             |                                                         |                               | 10                       |              |
| Payments   | Lubajny<br>ID: 24,         |           | Verify report | eak power and                                           | ihe n                         | 11<br>umbe               | er           |
|            |                            |           |               | of photos are<br>calculation of the                     | used<br>insp                  | for<br>ectio             | 'n           |
|            | EPV Test Farm<br>ID: 71,   |           | Verify n      | price and will be<br>GV tear                            | verif<br>n                    | ied b                    | y            |
| quo        |                            |           | ~             | ladrid                                                  | 4/                            | 14                       |              |
|            | EPV Pieczyska I            |           | Verify repor  | Panel size an<br>power are r<br>calculation o<br>tariff | d mo<br>need<br>f pov<br>loss | iximu<br>ed fo<br>ver ai | m<br>r<br>nd |

| New object               | Objects Rules ×                                                                                                    |
|--------------------------|----------------------------------------------------------------------------------------------------|
| Address                  | Add asset parameters to be displayed in the PDF report                                                                                                |
| Object name              | st                                                                                                    |
| Object name              | Street                                                                                                    |
| Country                  | Region                                                                                                    |
| Country 🗸                | Region                                                                                                    |
| City<br>City<br>Latitude | Post code<br>Post code<br>Post c<br>Longitude from e.g.,<br>Google maps in format<br>43.6058306588137,<br>5.7575391568875 to<br>display it on the map |
| Latitude                 | Longitude                                                                                                    |
| Details                  |                                                                                                    |
| Peak power (MW)          | Area (ha)                                                                                                    |
| Peak power               | Area                                                                                                    |
| Panel model              |                                                                                                    |
| Panel model              | Inverter Model                                                                                                    |

NAME 🛧

EPV Kra

**EPV** Pie

Aero Ins

Chocier

**EPV** Tes

EPV Tes

Test lim

EPV Gra

EPV Pło

EPV Kir

EPV Kir

PV Pło

PV Gra

PV Zie

filtrowa

onf

## Configure priority rules

 $\sim$ 

 $\times$ 

Internal hotspot

+ -

Add and edit damage types

| [GET WISION]             |                                          |                         |                                                                          |
|--------------------------|------------------------------------------|-------------------------|--------------------------------------------------------------------------|
|                          |                                          |                         | PV Farm                                                                  |
|                          | Search                                   |                         |                                                                          |
| ^                        | 01-01-2020                               |                         | 11-06-2023                                                               |
| Home<br>Objects<br>Rules | Madrid<br>10.06.2023                     |                         | j Verify report                                                          |
|                          | Madrid<br>10.06.2023                     |                         | i Verify report                                                          |
|                          | Madrid<br>10.06.2023                     |                         | ⊘ Edit draft                                                             |
| Statistics               | Paris                                    |                         | A Edit draft                                                             |
| Users                    | 10.06.2023<br>EPV Kepsko 1<br>09.06.2023 | Typical PV<br>20.000 cm | y panel area is 15.000-<br>1 <sup>2.</sup> Plant shadings may            |
|                          | EPV Kepsko 1<br>07.06.2023               | cover up<br>maxim       | to several panels thus<br>um damage size is<br>100000 cm <sup>2.</sup> . |
|                          | EPV Kepsko 1<br>07.06.2023               |                         | Verify report                                                            |
|                          | EPV Kepsko 1<br>07.06.2023               |                         | Edit draft                                                               |
| Group                    | EPV Kepsko 1                             |                         |                                                                          |

|                                |                                      | priorities |               |
|--------------------------------|--------------------------------------|------------|---------------|
| Rules of damage classification | New rule                             |            | Objects Rules |
|                                |                                      |            |               |
| NAME 🛧 🗸                       | RECOMMENDATION $\uparrow \downarrow$ | COLOR 🛧 🗸  | ACTIONS       |
| High                           | Replace                              | Red        | ✓ ×           |
| Medium                         | Replace                              | Yellow     | í ×           |
| Low                            | Replace                              | Green      | <i>I</i> ×    |
| Range of damage size for rules |                                      |            |               |
| Severity name                  | Damage area (cm2)                    | Min        | Max           |
| High                           |                                      |            |               |
| Bypass diode failure           |                                      | 80001      | 100000        |
| Internal hotspot               |                                      | 80001      | 100000        |
| Plant shading                  |                                      | 80001      | 100000        |
| Non-working module             |                                      | 80001      | 100000        |
| Medium                         |                                      |            |               |
| Internal hotspot               |                                      | • 30001    | 80000         |
| Plant shading                  |                                      | • 30001    | 80000         |
| Bypass diode failure           |                                      | • 30000    | 80000         |
| Non-working module             |                                      | • 30001    | 80000         |
| Low                            |                                      |            |               |
| Bypass diode failure           |                                      | 0          | 30000         |

Priorities classification is based on damage size thus it needs to be correctly adjusted.

30000

0

# Default priority rules – available in app soon, for now filled in manually

| Rules of damage classification | New rule           |           | 1     | Dbjects Rules |   |                                                                                        |
|--------------------------------|--------------------|-----------|-------|---------------|---|----------------------------------------------------------------------------------------|
| NAME + +                       | RECOMMENDATION + + | COLOR + + |       | ACTIONS       |   |                                                                                        |
| High                           | Replace            | Red       |       | /×            |   |                                                                                        |
| Medium                         | Replace            | Yellow    |       | ∕ ×           |   |                                                                                        |
| Low                            | Replace            | Green     |       | ll ×          |   |                                                                                        |
| Range of damage size for rules |                    |           |       |               |   |                                                                                        |
| Severity name                  | Damage area (cm2)  |           | Min   | Max           |   | High priority is applied to Bypass diode                                               |
| High<br>Bypass diode failure   |                    | •         | 80001 | 100000        |   | failure and Non-working module with range $1 - 99,999$ cm <sup>2</sup> . Other damages |
| Internal hotspot               |                    | •         | 80001 | 100000        |   | are excluded with range 100 000-                                                       |
| Plant shading                  |                    | •         | 80001 | 100000        |   | 100.000 or 0-0 cm <sup>2</sup>                                                         |
| Non-working module             |                    | •         | 80001 | 100000        |   |                                                                                        |
| Medium                         |                    |           |       |               |   |                                                                                        |
| Internal hotspot               |                    | _         | 30001 | 80000         |   | Medium priority is applied only to                                                     |
| Plant shading                  |                    | -         | 30001 | 80000         |   | Hotspots with size 1 – 99.999 cm <sup>2</sup> .                                        |
| Bypass diode failure           |                    | _         | 30000 | 80000         | - |                                                                                        |
| Non-working module             |                    | -         | 30001 | 80000         |   |                                                                                        |
| Low                            |                    |           |       |               |   |                                                                                        |
| Bypass diode failure           |                    | _         | 0     | 30000         | _ |                                                                                        |
| Internal hotspot               | ·                  | -         | 0     | 30000         |   | Low priority is applied only to Plant                                                  |
| Plant shading                  |                    | _         | 0     | 30000         |   | shadings size 1 – 99.999 cm <sup>2</sup> .                                             |
| Non-working module             | ••                 | -         | 0     | 30000         |   |                                                                                        |
| Save changes                   |                    |           |       |               |   |                                                                                        |

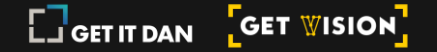

#### Create new Al inspection

| сн <mark>г</mark> | Inspection reports                  | PV Farm        | Nev                     | v inspection Configure report               |                       | New inspection                           | Draft Complete                    |
|-------------------|-------------------------------------|----------------|-------------------------|---------------------------------------------|-----------------------|------------------------------------------|-----------------------------------|
|                   | Search                              |                | +                       | 1/ 201                                      |                       | Objects, drones and cameras of customer: | ~                                 |
|                   | 01-01-2020                          | 15-05-2024     | -                       |                                             |                       | Overview                                 |                                   |
| 1                 |                                     |                | 1                       |                                             | 1 / 1 22              | Object                                   | Inspection date                   |
|                   |                                     | ×              |                         | Skupsk                                      | Gdynia<br>Gdańsk      | Select object 🗸 🗸                        | 15-05-2024                        |
|                   | EPV Pieczyska I                     |                |                         |                                             | ourtwo E              | Company providing inspection             | Person responsible for inspection |
| I                 | ID: 74, 07.05.2024                  | ×              | icklenburg<br>irpommern | Enter flight details                        | Jane 2                | Enter                                    | Responsible person                |
|                   | EPV Test Farm                       |                |                         | województwo                                 |                       | Flight details                           |                                   |
| I                 | ID: 73, 07.05.2024                  | ×              |                         | zachodniopamarskie<br>Szczecin              | Grudziądz             | Flight start                             | Flight finish                     |
|                   | FPV Pieczyska I                     |                |                         | Option to choose from                       | wojewodztwo           | dd/mm/yyyy hh:mm (a p)m                  | dd/mm/yyyy hh:mm (a p)m           |
| I                 | ID: 72, 06.05.2024                  | ×              |                         | great variety of drones,                    | kujowsko<br>pomorskie | 0                                        | 200                               |
| I                 |                                     |                | Barlin                  | RGB and<br>Thermal cameras                  | Włocjaweł             | T-1000                                   | FLIR Zenmuse XT2 - 9Hz 640 R 1    |
| I                 | Lubajny<br>ID: 24, 26.04.2024       | Vesity report  | Porsdam                 | International Contentions were were and the | mast                  | 11000                                    |                                   |
| I                 |                                     |                |                         | wojewodztwo<br>lubunkie                     | Konin                 | Thermal camera                           |                                   |
| I                 | EPV Test Farm<br>ID: 71, 25.04.2024 | Venity report: |                         | Gora<br>Gora                                |                       | FLIR Zenmuse XT2 Thermal - 9H 🗸          |                                   |
| I                 |                                     | ^              |                         | s Leszno                                    | Kalisz wojev          | Weather                                  |                                   |
| I                 | EPV Pieczyska I                     | Verify report  | izig the first fit      | Select weather details                      | A Contraction         | Cloud coverage (Okta)                    | Irradiance (W/m <sup>2</sup> )    |
| I                 | Hart - y wy ne i sur Tudoladau I    | X              | Dresden                 |                                             | and a second          | Cloud coverage (Okta) 🗸 🗸                | Irradiance (W/m²)                 |
| I                 | EPV Pieczyska I                     |                | Chemnitz Sachsen        | nad Liberec Jelenia dolnośloskie            | - socho               | Wind speed (Pft)                         | Wind direction                    |
| I                 | ID: 69, 19.04.2024                  | X              | Lab                     | em Gore Wabrych wojewo                      | aztwo                 | Wind speed (Bft)                         | Wind direction                    |
| I                 | Aero Inspect - Test                 |                | Severalbook             | How severalization Share                    | Wajewodztwo           |                                          |                                   |
|                   | ID: 68, 09.04.2024                  | ×              | Karlovy<br>Vary         | Praha                                       | Sigskie<br>Rybnik     | Air temperature (C°)                     | Relative humidity (%)             |
|                   | FDV/ Bingmuthe L                    |                | 7 X                     | lipload PGB and thermal                     | koslezsko             | Air temperature (C°)                     | Relative humidity (%)             |
| N                 | ID: 67, 09.04.2024                  | X veny report  | Pizeň                   | photos and start Al                         | Biała                 | Uploaded images No uploaded ima          | ges 😌                             |
|                   |                                     |                |                         | analysisl                                   |                       |                                          |                                   |

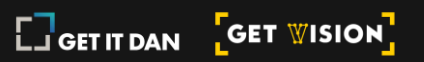

#### Drone details (New Drone)

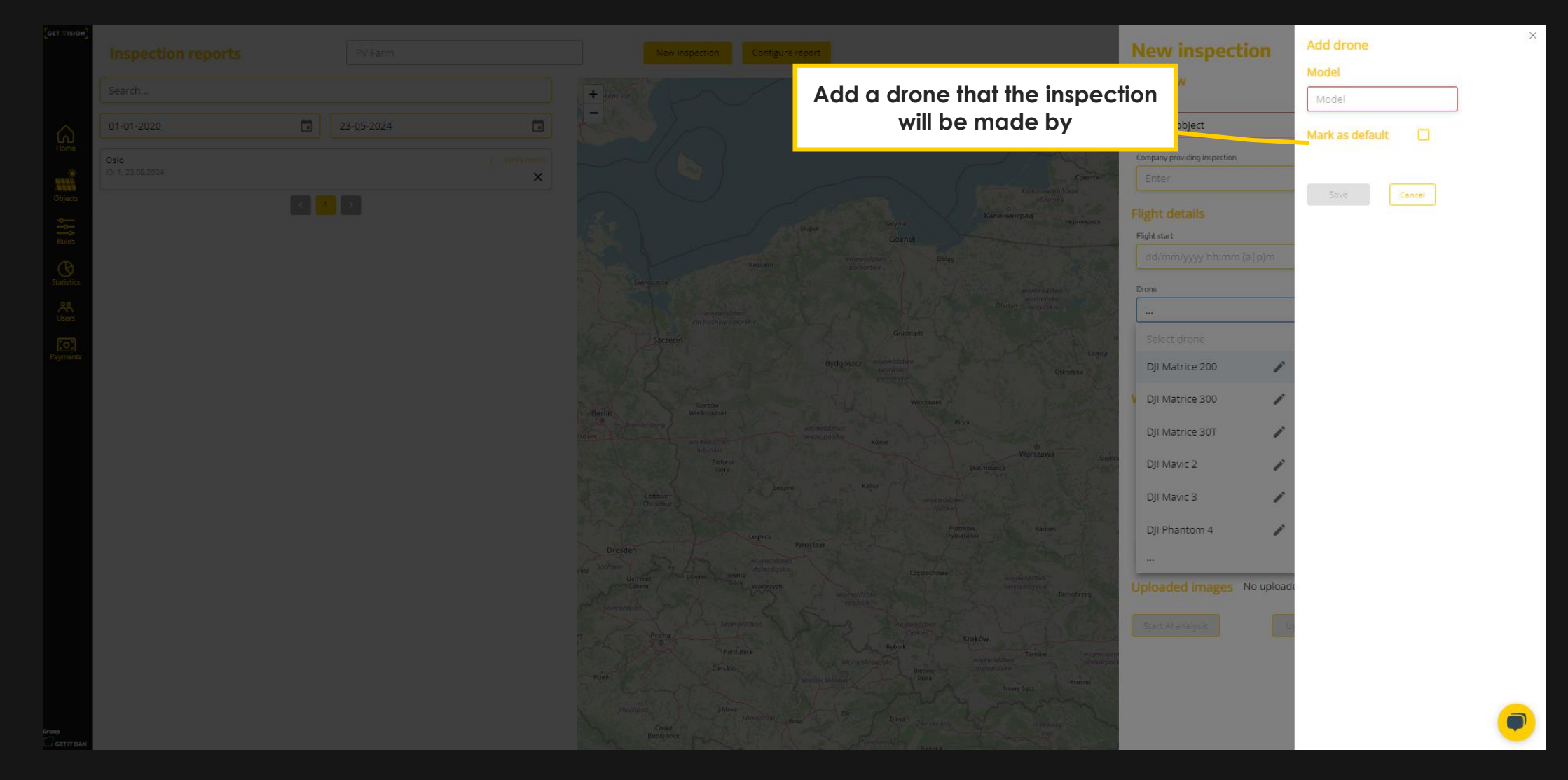

GET IT DAN GET WISION

#### Drone details (New RGB Camera)

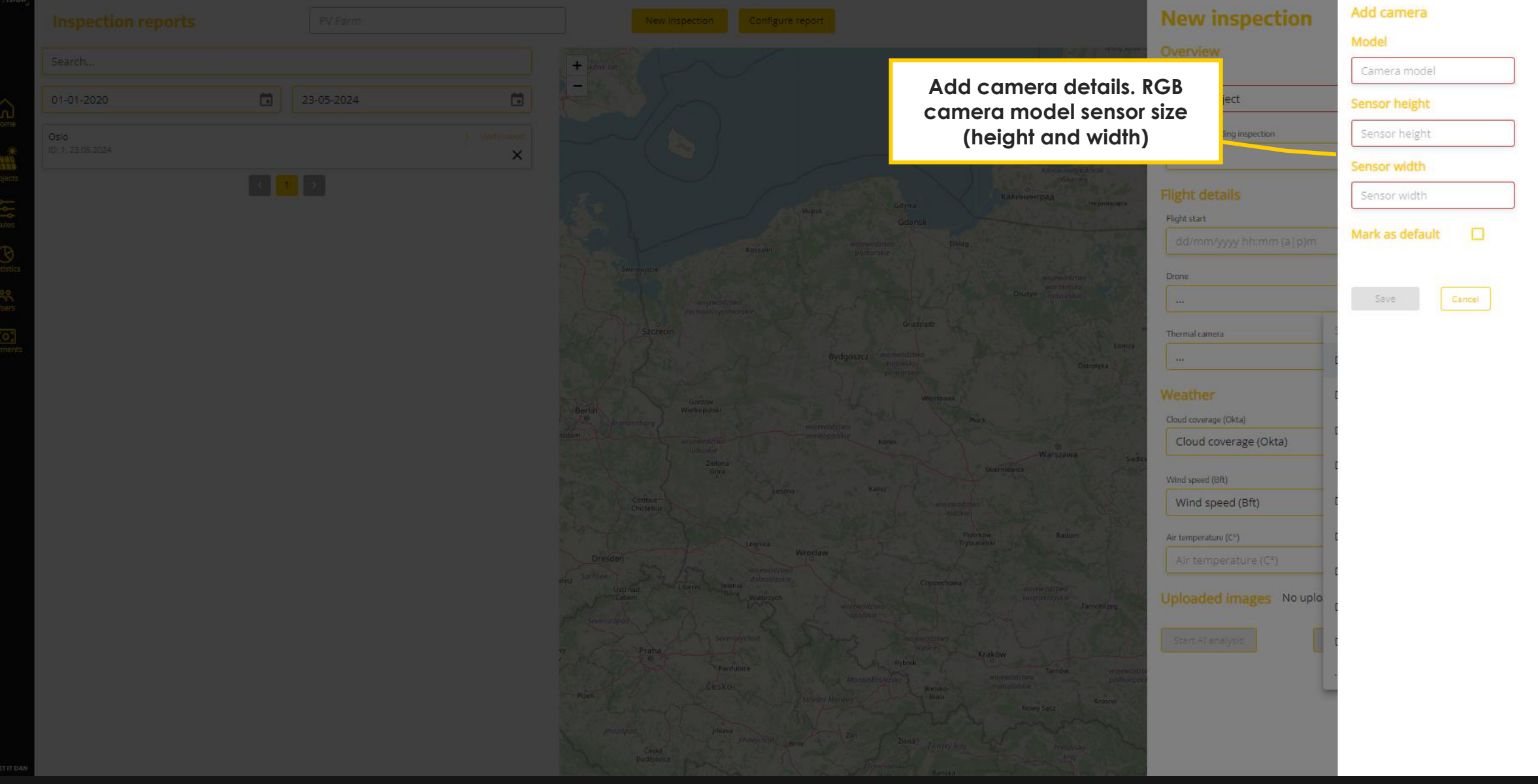

#### Drone details (New Thermal Camera)

| 510H               |            |                                 |                                     |                                |
|--------------------|------------|---------------------------------|-------------------------------------|--------------------------------|
| Inspection reports |            | New inspection Configure report | New inspection                      | Add camera                     |
|                    |            |                                 |                                     | Model                          |
| .Search            |            | + Bane son                      | Add camera details.                 | Camera model                   |
| 01-01-2020         | 23-05-2024 |                                 | Thermal camera                      | Lens                           |
|                    |            |                                 | horizontal Field of View is         | Lens                           |
| 0:1,23.05.2024     | ×          |                                 | needed for a correct                |                                |
|                    |            |                                 | calculation of the                  | Min Max                        |
|                    |            |                                 | damage size                         |                                |
|                    |            |                                 | dd/mm/ww/hh:mm (al p)n              | Min Max                        |
|                    |            | Hostalin portozare              |                                     | Camera FOV                     |
|                    |            |                                 | Obtern management                   | Field of view type FOV [°]     |
|                    |            |                                 |                                     | Horizontal FOV 👻 Field of view |
|                    |            |                                 | Thermal camera                      | Mark as default                |
|                    |            |                                 | Ostroeu                             |                                |
|                    |            |                                 | Select camera                       |                                |
|                    |            |                                 | DJI Zenmuse H20N Thermal Wi         | de Save Cancel                 |
|                    |            | werkendinger<br>Unsuite         | Wanzawa Sada                        | om ,                           |
|                    |            |                                 | Dil Zenmuse XT 640×512.7.5 m        | m                              |
|                    |            |                                 | unique d'Altre<br>Assilia           |                                |
|                    |            |                                 | Dji Zenmuse H20T                    |                                |
|                    |            |                                 | Dji Matrice 30 Series Thermal       |                                |
|                    |            |                                 | DJI M2EA Thermal Camera             |                                |
|                    |            |                                 | Tarnobizeg                          |                                |
|                    |            |                                 |                                     |                                |
|                    |            | Parduoice                       | Tarrow no pushiring                 |                                |
|                    |            |                                 | estojo mongonala de<br>Isala Kropno |                                |
|                    |            |                                 | where and the second                |                                |
|                    |            |                                 | antering and antering               |                                |
| DAN                |            |                                 |                                     |                                |

#### Finalize Al inspection

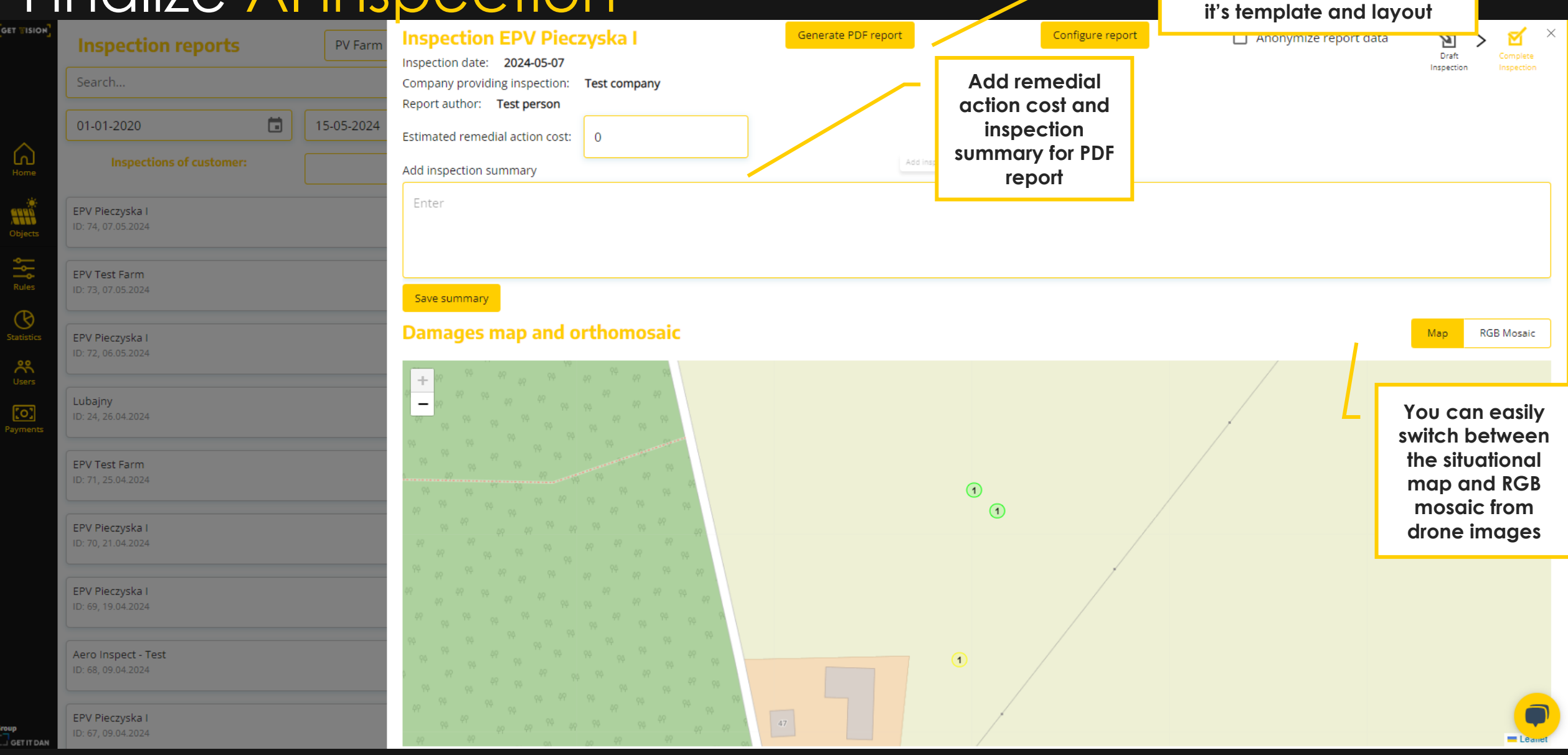

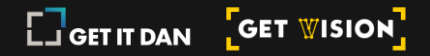

Home

Objects

Rules

 ${f O}$ 

**%** Users

iroup

Generate PDF report with

inspection results. Presonalize

#### View RGB Orthomosaic

| 01-01-2020                                |                                                |                |
|-------------------------------------------|------------------------------------------------|----------------|
| Inspections of customer:                  |                                                |                |
| EPV Pieczyska I<br>ID: 74. 07.05.2024     | Save summary Damages map and orthomosaic       | Map RGB Mosaic |
| EPV Test Farm<br>10: 73: 07:05 2024       |                                                |                |
| EPV Pieczyska I<br>ID: 72, 06.05:2024     |                                                |                |
| Lubajny<br>ID: 24, 26.04.2024             |                                                |                |
| EPV Test Farm<br>1D: 71, 25.04.2024       | Click on icon to display<br>damage details     |                |
| EPV Pieczyska I<br>ID: 70, 21.04.2024     |                                                |                |
| EPV Pieczyska I<br>ID: 69, 19:04.2024     |                                                |                |
| Aero Inspect - Test<br>ID: 68, 09.04.2024 | Summary of identified damages                  |                |
| EPV Pieczyska I<br>ID: 67, 09.04 2024     | Low     Medium       2     1                   |                |
| EPV Pieczyska I<br>ID: 66, 08.04.2024     | Damage priority     Damage priority     APPROX | VED            |
|                                           | 2 Bypass diode failure                         | -              |

## Display identified damages

| e                   |                         |            |                      | 1                  | 2 4 2                                             |              |               |
|---------------------|-------------------------|------------|----------------------|--------------------|---------------------------------------------------|--------------|---------------|
| EPV Pic             | eczyska l<br>07.05.2024 |            |                      | (4) (4)<br>(4) (1) | 1 1 2                                             |              |               |
| EPV Te              | est Farm<br>07.05.2024  |            |                      |                    | Display damage details,<br>add comment and remedy |              | 💻 Leaflet     |
| EPV Pi              | eczyska I               | Summary of | f identified damages |                    | action                                            |              |               |
| ID: 72, 0           | 06.05.2024              | Low        |                      |                    |                                                   |              |               |
| Lubaia              |                         | 164        |                      |                    |                                                   |              |               |
| ID: 24, 2           | <b>IV</b><br>26.04.2024 |            | DAMAGE               | SEVERITY           | PREVIEW                                           | APPROVE      |               |
|                     |                         | 1          | Bypass diode failure | Low                |                                                   | $\checkmark$ |               |
| EPV Te<br>ID: 71, 2 | est Farm<br>25.04.2024  | 2          | Bypass diode failure | Low                |                                                   |              |               |
| EPV Pi              | eczyska l<br>21.04.2024 | 3          | Bypass diode failure | Low                | <b>S</b>                                          | $\checkmark$ |               |
|                     |                         | 4          | Bypass diode failure | Low                | <b>5</b>                                          |              |               |
| EPV Pi<br>ID: 69, 1 | eczyska  <br>19.04.2024 | 5          | Bypass diode failure | Low                | -                                                 |              |               |
| Aero Ir             | nspect - Test           | 6          | Bypass diode failure | Low                | -                                                 |              |               |
|                     |                         | 7          | Bypass diode failure | Low                | -                                                 |              |               |
| EPV Pi<br>ID: 67, 0 | eczyska  <br>09.04.2024 | 8          | Bypass diode failure | Low                | <b>11</b>                                         |              |               |
| EPV Pie             | eczyska i               | 9          | Rvoass diode failure | Low                | -                                                 |              |               |
| ID: 66, 0           | 08.04.2024              |            |                      |                    |                                                   | Verify       | Review all im |

Review all images from inspection and verify report

GET IT DAN GET WISION

#### Display damage details

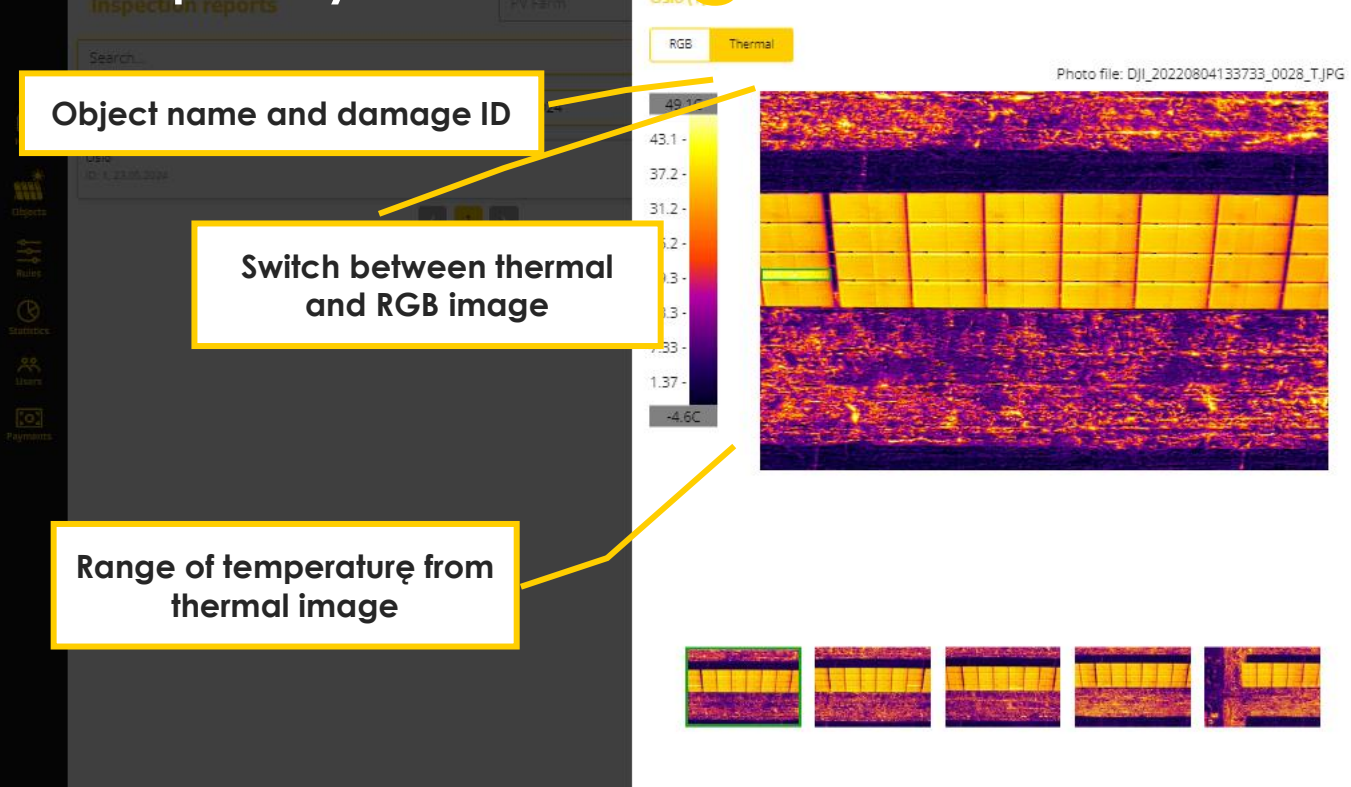

|                                     | Add com<br>action f | iment and r<br>for the PDF r | emedy<br>eport | ن.<br>د |
|-------------------------------------|---------------------|------------------------------|----------------|---------|
| Attach the result to th             | e report            |                              |                |         |
| Damage type<br>Bypass diode failure |                     |                              |                | Ŷ       |
| Priority                            |                     |                              |                |         |
| Low                                 |                     |                              |                | ×.      |
| Comment                             |                     |                              |                |         |
|                                     |                     |                              |                |         |
|                                     |                     | •                            |                |         |
| Remedy action                       |                     |                              |                |         |

Save < <u>1</u> > Remember to save changes

>

Replace

Temperature

Delta temperature [°C]

Max temperature [°C]

Min temperature [°C] Image created: 04.08.2022

Latitude: 51.5029535

Longtitude: 18.0315039

26.9

49,1

-4.6

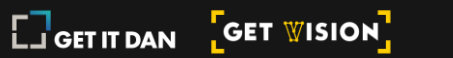

| Review all im                                       |                                                                                                    | Add your own damages                                                                                                    | Add and edit new custom<br>damage types                                                     |
|-----------------------------------------------------|----------------------------------------------------------------------------------------------------|----------------------------------------------------------------------------------------------------|---------------------------------------------------------------------------------------------|
| Search   Search   Ot-01-2020   Orio   Statisticated | reference of the format of the format o format o format of the format of the format of | TJPG  TJPG  TJPG  TJPG  TJPG  Tamage type  TJPG  Tamage type  TJPG  Tamage type  TJPG  Tamage type  TJPG  Tamage type  TJPG  Tamage type  TJPG  Tamage type  TJU  TIP  TIP  TIP  TIP  TIP  TIP  TIP  TI | rq     26.9       q     49.1       q     -4.6       82022       S     Longitude: 18.0315039 |
|                                                     | Oslo                                                                                                    | inspection images                                                                                                    |                                                                                             |
|                                                     |                                                                                                    | < 1 2 3 4 >                                                                                                    | •                                                                                           |

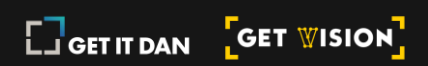

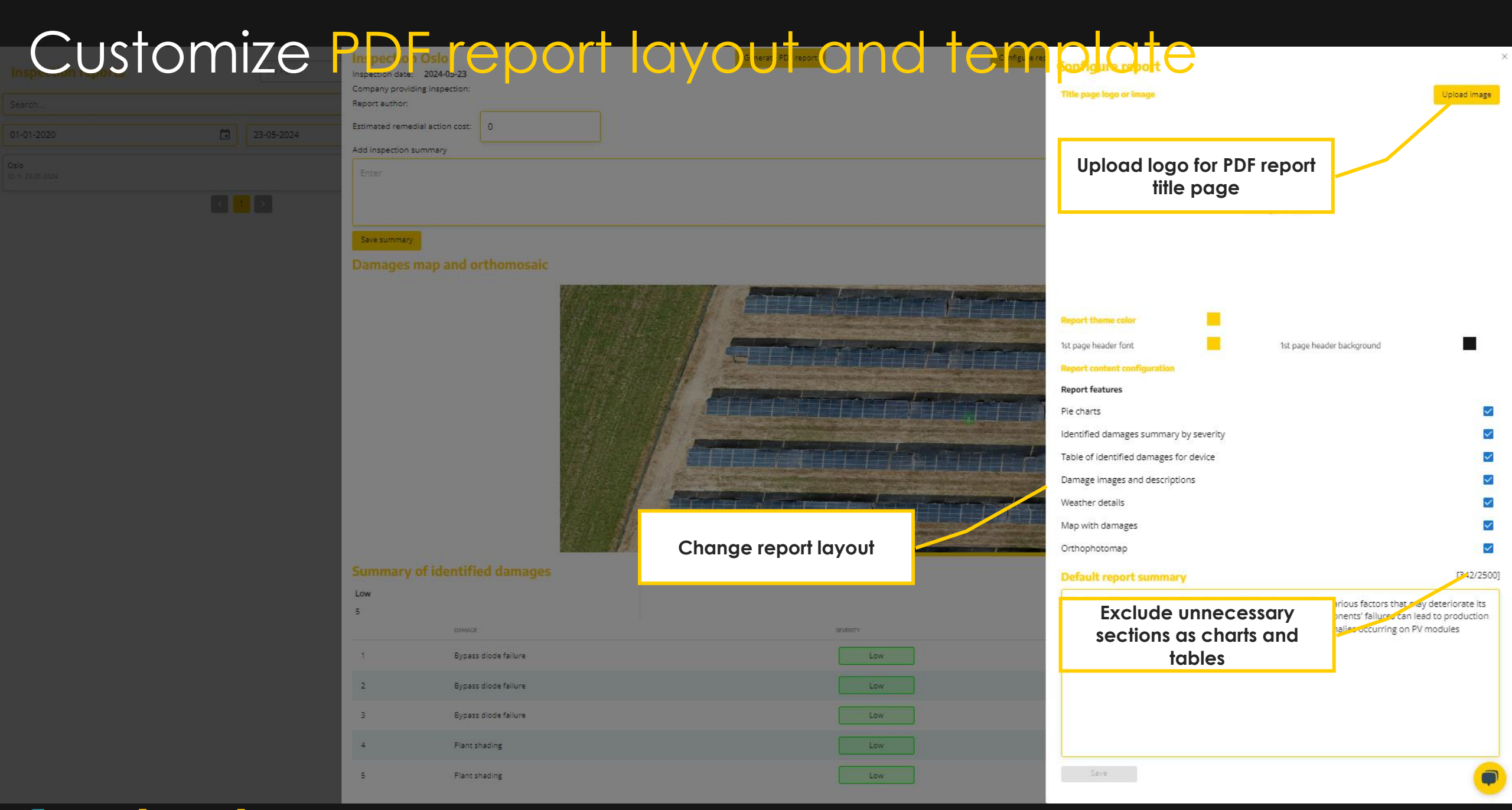

#### View manager's dashboard

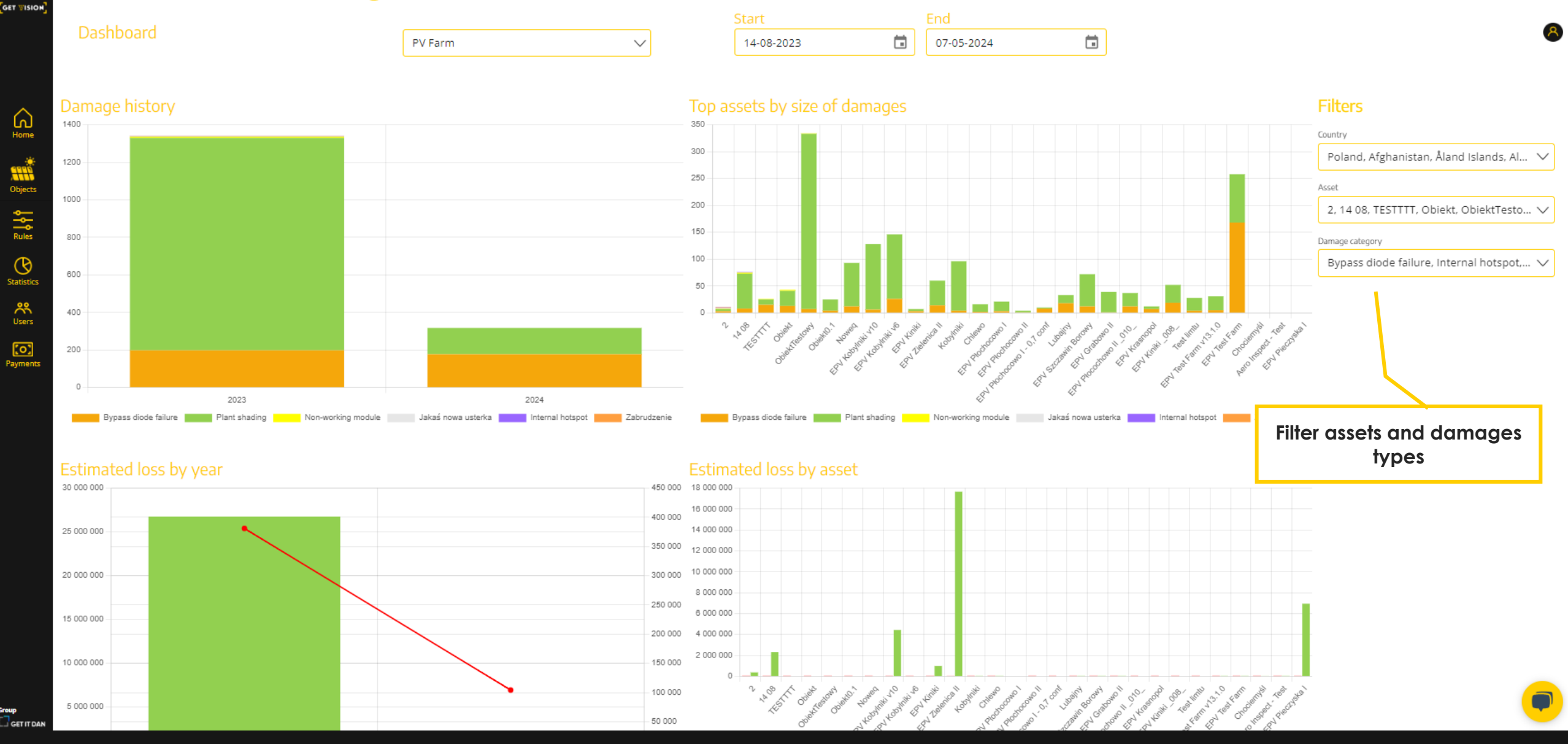

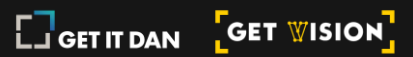